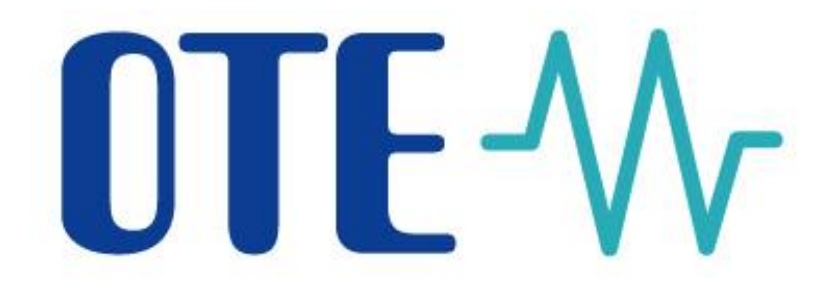

# Inovované řešení VDT s plynem OTE-\/\COM

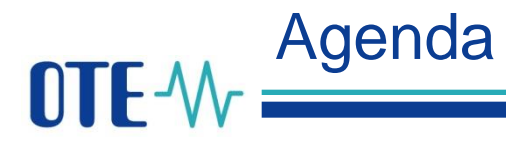

#### Agenda

- 10:00 10:15 Úvod
- 10:15 10:45 Změny na VDT
- 10:45 11:50 Obchodovací obrazovka
- 11:50 12:20 Q&A
- 12:20 13:20 Oběd
- 13:20 14:00 Launcher Manager, FZ pro VDT
- 14:00 14:30 Q&A
- 14:30 15:00 Závěr a další kroky

### Jak pokládat otázky?

Případné dotazy můžete zasílat na emailovou adresu: <u>spot-markets@ote-cr.cz</u> Dotazy budou zodpovězeny na konci jednotlivých sekcí nebo mailem po skončení Webináře. **OTE**-W Organizované krátkodobé trhy OTE

## Organizované trhy s elektřinou

- Blokový trh (od 1.2.2008) Kontinuální párování
- Denní trh (od 2002, Market coupling od 2009)
   Denní aukce – propojeno s SK, HU a RO od 2014)
- Vnitrodenní trh (od 1.1.2004)
- Vyrovnávací trh s regulační energií

## Organizované trhy s plynem

 Vnitrodenní trh s plynem Kontinuální párování – od dubna 2010)

• Trh s nevvužitou flexibilitou ex-post trh (2016)

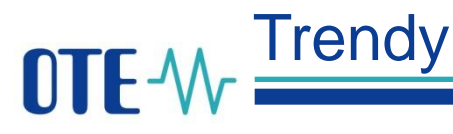

Množství zobchodovaného plynu a průměrná cena na VDT s plynem v letech 2010–2017

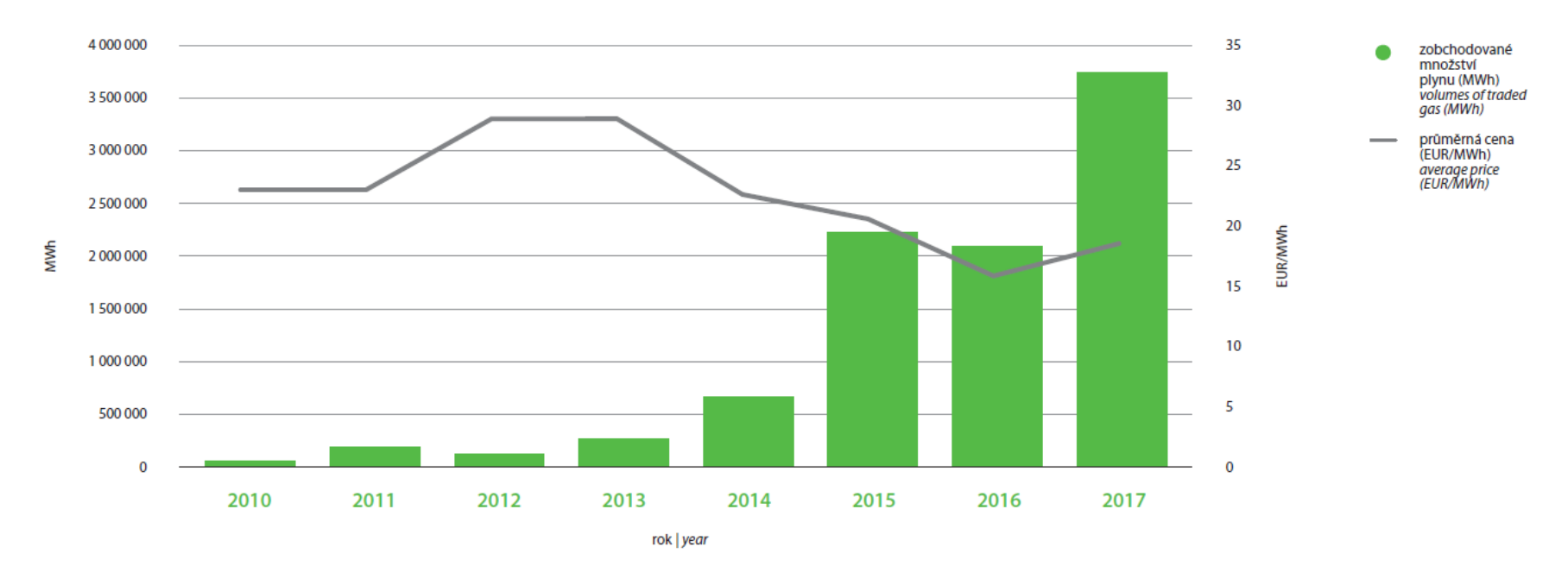

Na vnitrodenním trhu s plynem bylo zobchodováno v roce 2017 celkem 3 747 GWh plynu, jde o meziroční nárůst zobchodovaného objemu o 79,4 % a nové roční maximum.

#### Celkové množství plynu zobchodovaného na VDT od roku 2010 je více než 11 TWh.

Počet aktivních účastníků trhu s plynem roste, obchoduje cca. 100 účastníků trhu s plynem, včetně významného počtu zahraničních společností.

**OTE** Spojujeme trhy a příležitosti Inovované řešení VDT OTE-COM, vyvinuté společností OTE, a.s., vč. její aplikace pro obchodování na vnitrodenním trhu s plynem v ČR, umožní uživatelům rychlou reakci na aktuální tržní situaci, nepřetržitě 365 dní v

roce.

OTE má velmi dobré zkušenosti s obdobnou aplikací na VDT s elektřinou.

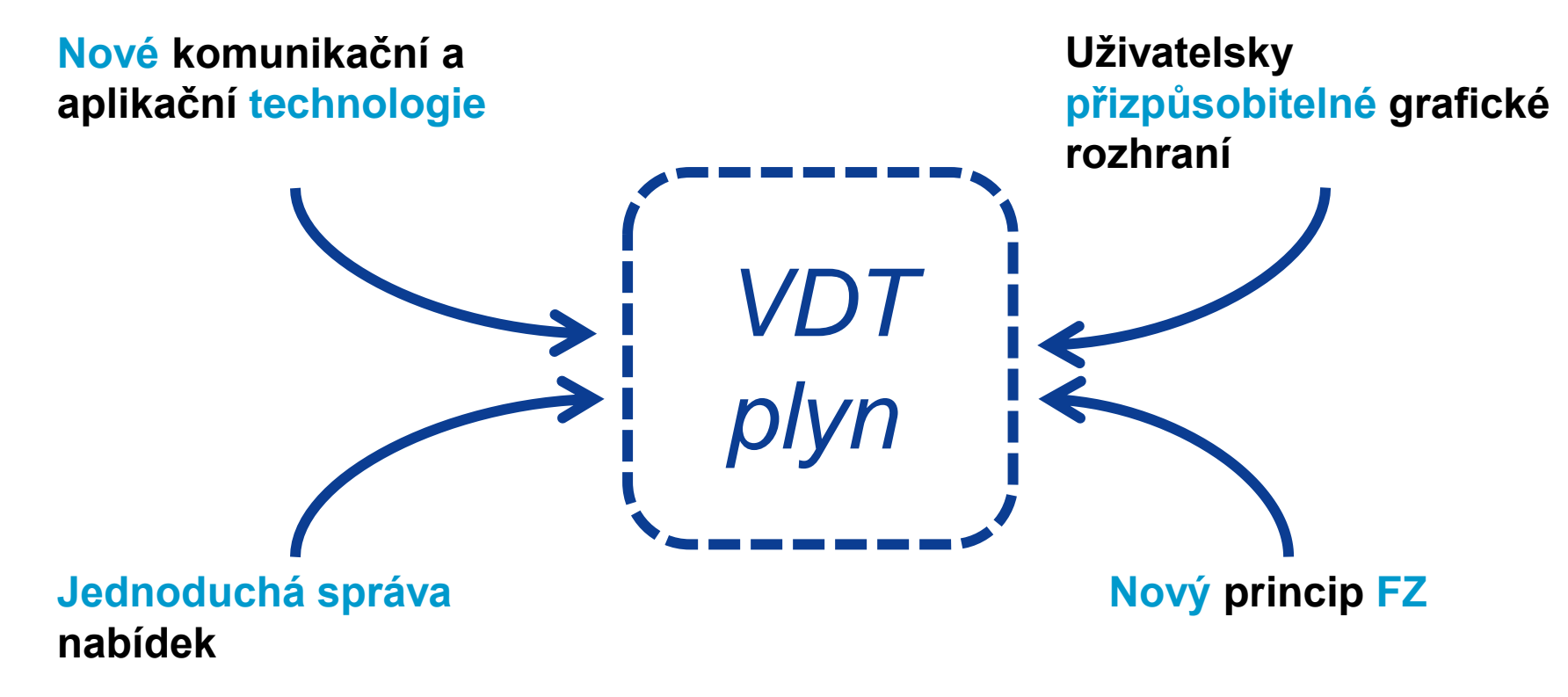

OTE-M Harmonogram implementace

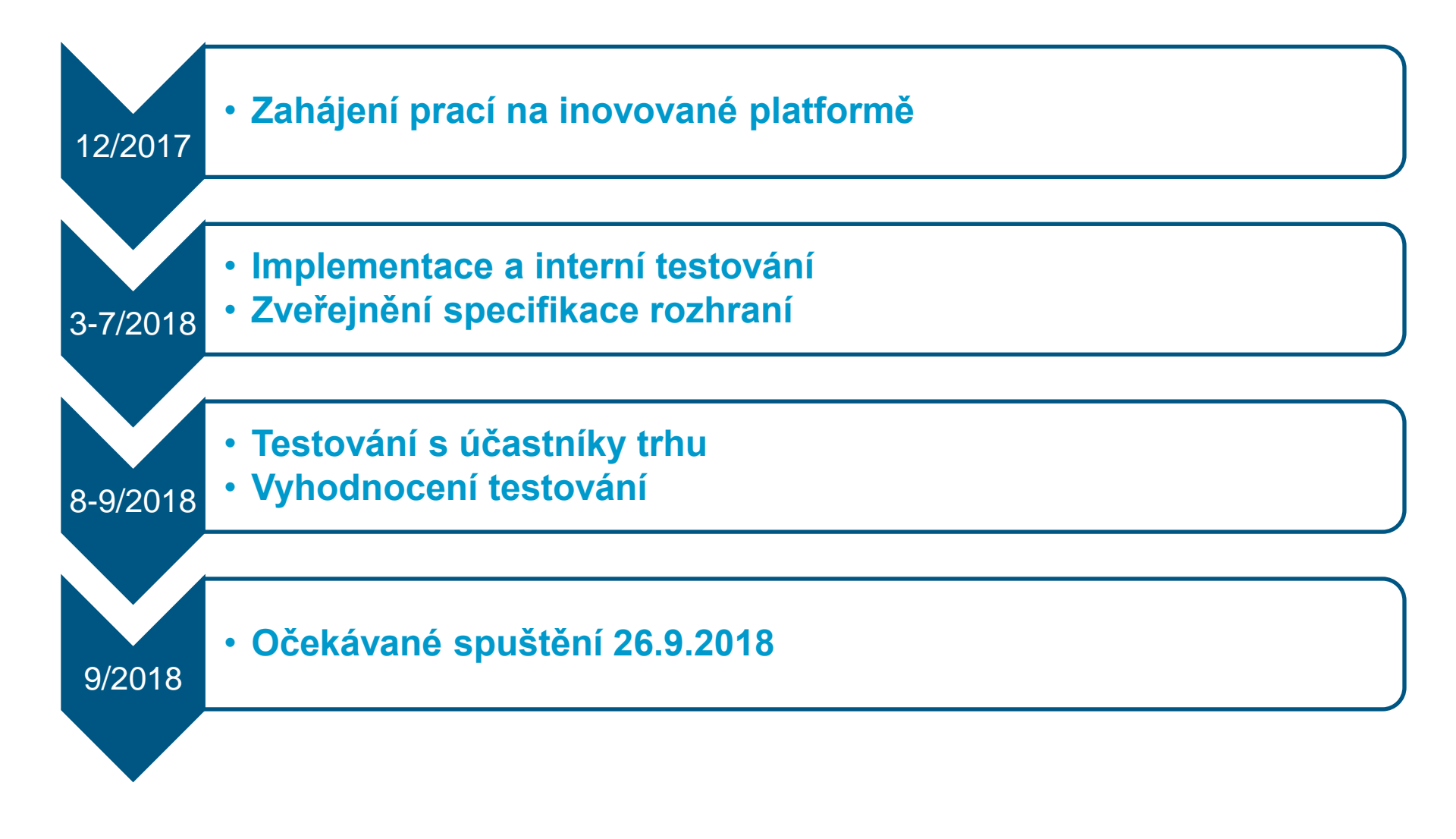

## **OTE**-W Testování s účastníky trhu

- Testování
  - od 27.8.2018 do 7. 9. 2018

### - Organizace

- Aplikace OTE-COM a také automatická komunikace AMQP pro testovací prostředí bude dostupná od 10. srpna
- V případě automatické komunikace přes AMQP server, konektivity testy budou možné od 13. srpna 2018
- Individuální testování účastníků trhu
- On-call podpora OTE (telefon, email)
- Jak nahlásit problémy z testování
  - Prosím, pošlete je emailem na adresu <u>spot-markets@ote-cr.cz</u>

## OTE-M-.....všechny důležité informace

### http://www.ote-cr.cz/kratkodobe-trhy/plyn/informace-vdt

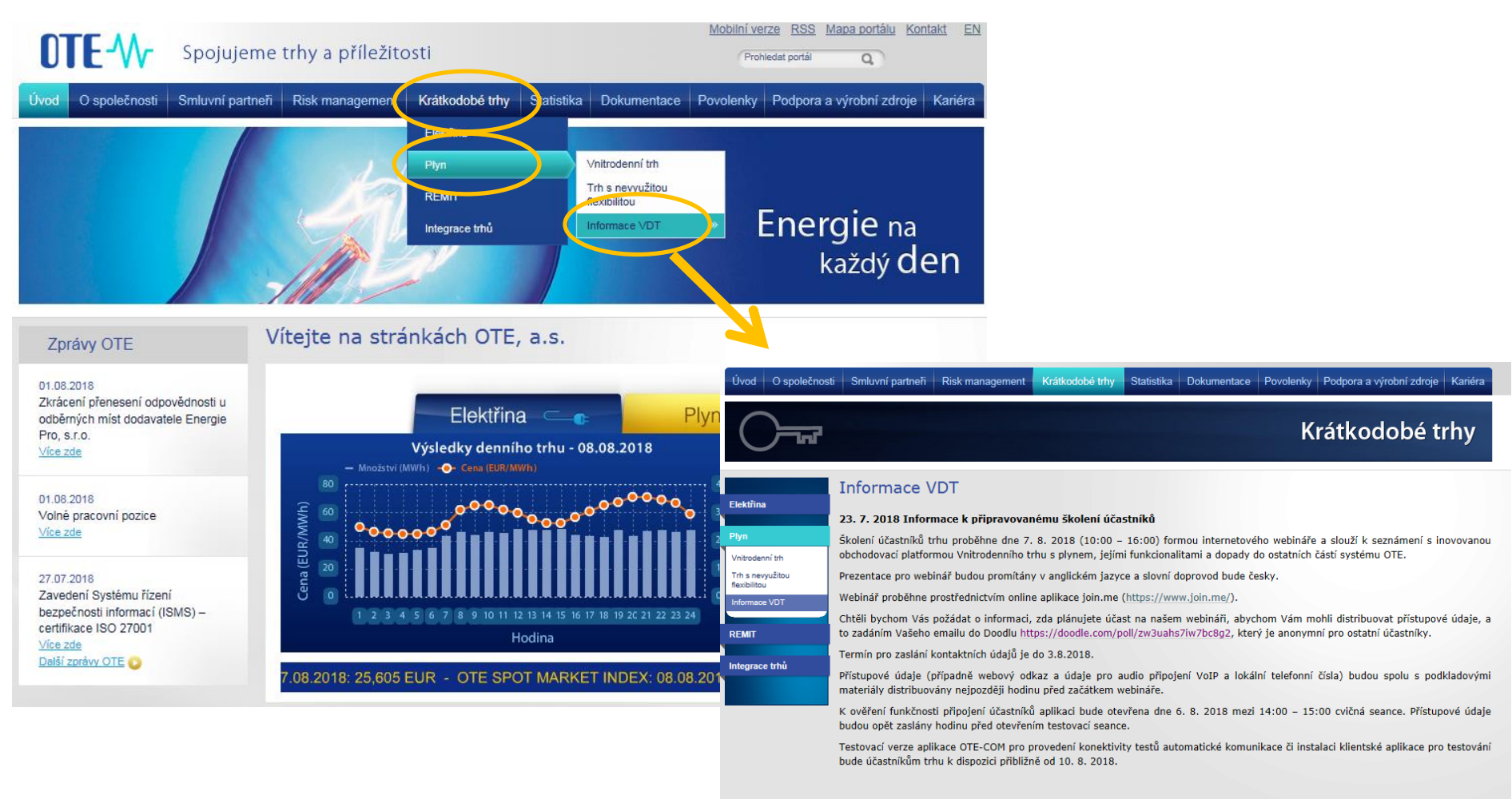

#### 21. 4. 2018 Platforma OTE-COM pro VDT s plynem a harmonogram implementace a školen

Prezentace podává podrobnější přehled o funkcionalitách a parametrech používaných na platformě OTE-COM včetně předběžného harmonogramu implementace a testování.

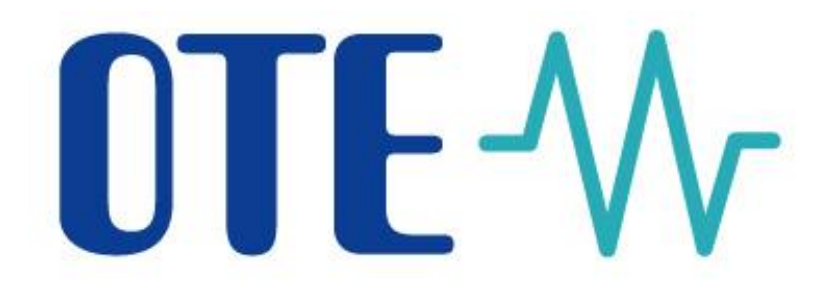

## Nejdůležitější změny na VDT s plynem

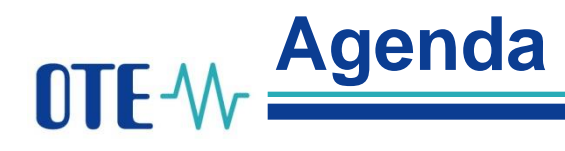

### Produkty/Kontrakty/Nabídky

- Produkty na VDT
- Typy nabídek na VDT
- Prováděcí a časové restrikce nabídek na VDT

### Uživatelské nastavení

- Obecné uživatelské parametry
- Uživatelské parametry pro obchodování
- Uživatelské parametry pro limity nabídek

OTE-M- Produkty/Kontrakty/Nabidky

• Logické schéma: Produkt – Kontrakt - Nabídky

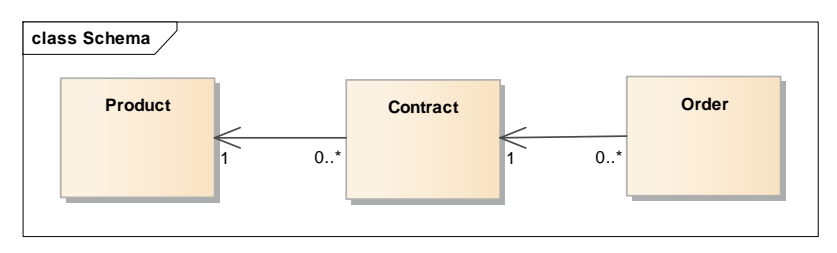

Podporované produkty na VDT: - denní plynový produkt

• Časová závislost kontraktů na VDT

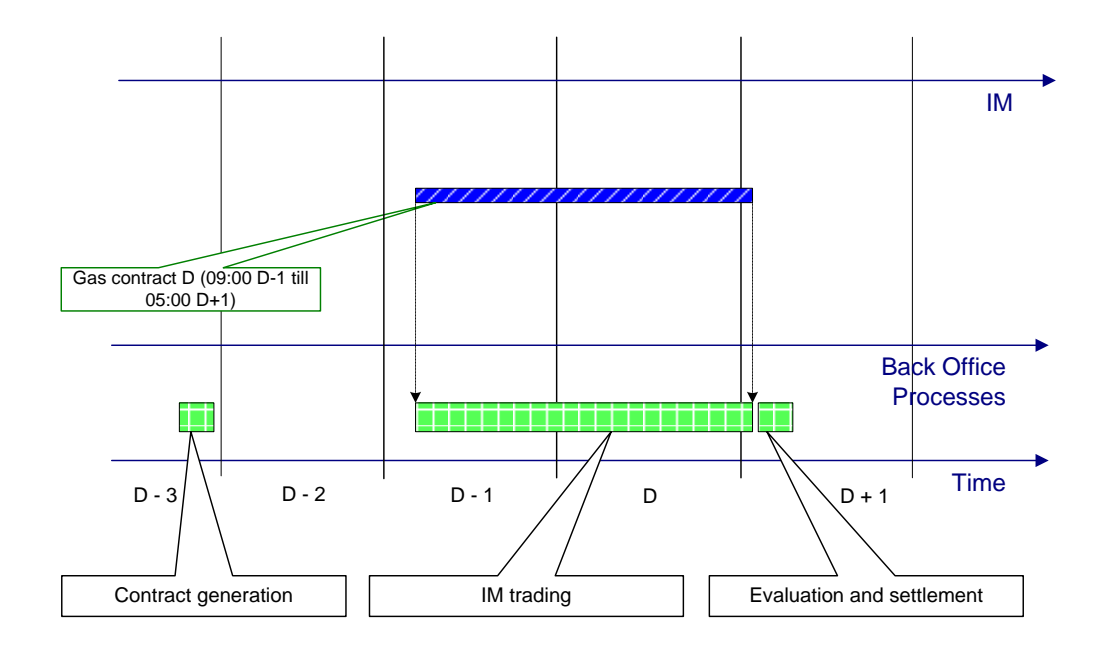

OTE-M- Produkty/Kontrakty/Nabidky

- Typy nabídek
  - <u>Limitní nabídka</u>
  - <u>Iceberg</u> je zveřejněna jen definovaná část z celkového množství nabídky. Jakmile je zobrazené množství nabídky úplně zobchodováno, je automaticky systémem zveřejněna další část. Cena další části může být stejná nebo se může zvýšit/snížit v závislosti na cenovém kroku.
- Prováděcí restrikce
  - <u>FOK</u> (Fill or Kill) <u>celé množství nabídky</u> musí být zobchodováno úplně v jednom okamžiku ihned po vložení do systému.
  - <u>IOC</u> (Immediate or Cancel) <u>libovolné množství nabídky</u> je zobchodováno v jednom okamžiku ihned po vložení do systému.
  - <u>Bez omezení</u> nabídka může být zobchodována okamžitě celá nebo postupně a to oproti jedné, nebo více nabídkám za vzniku jednoho, nebo více obchodů.

## OTE-W Produkty/Kontrakty/Nabidky

- Časové restrikce
  - <u>GFS</u> (Good for session) platnost nabídky je do konce obchodování příslušného kontraktu
  - GTD (Good till date) Nabídka s definovanou časovou platností
- Možné kombinace restrikcí a typů nabídek

| Možná kombinace<br>Nepodporovaná kombinace | FOK                  | IOC                  | NON          |
|--------------------------------------------|----------------------|----------------------|--------------|
| Nabídka s limitní cenou                    | Bez časové restrikce | Bez časové restrikce | GTD nebo GFS |
| Nabídka ICEBERG                            | Bez časové restrikce | Bez časové restrikce | GTD nebo GFS |

## OTE-W Uživatelské nastavení

Obecné uživatelské parametry

- Nastavení jazyka aplikace (výchozí dle OS)
  - česky / anglicky
- Nastavení formátů položek číslo a datum / čas pro angličtinu
  - Desetinná čárka (defaultně "tečka"), oddělení tisíců (defaultně "čárka")
  - Krátké datum / čas (například "7/4/2016" / "04:10 PM")
  - Dlouhé datum / čas (například "Monday, July 04, 2016"/"16:10:09")
  - První den v týdnu (implicitně "neděle")
- Settings of Number and Date/Time items formats for Czech
  - Desetinná čárka (defaultně "čárka "), oddělení tisíců (defaultně "mezera")
  - Krátké datum / čas (například "4.7.2016"/"16:10")
  - Dlouhé datum / čas (například "4. července 2016"/"16:10:09")

## OTE-W Uživatelské nastavení

Uživatelské parametry pro obchodování

- Potvrzování akcí (použitý k potvrzení následujících akcí s nabídkou: vytvořit/upravit, aktivovat/deaktivovat, smazat)
  - Výchozí hodnota: "povoleno"
- Automatické ukládání rozložení obrazovek
  - Výchozí hodnota: "povoleno" jsou ukládány všechny změny nastavení rozložení uživatele
- Deaktivace nabídek při odpojení klienta
  - Výchozí hodnota: "nepovoleno"
- Deaktivace nabídek při nečinnosti klienta
  - Výchozí hodnota: "nepovoleno"
- Časový limit pro odpojení při nečinnosti
  - Výchozí hodnota: 30 min
- Zvukové upozornění vlastního obchodu VDT s plynem
  - Výchozí hodnota: "povoleno" (Windows Notify Email.wav)

## OTE-W Uživatelské nastavení

Uživatelské parametry pro limity nabídek

- Minimální cena nabídky na prodej [Eur/MWh]
- Maximální cena nabídky na nákup [Eur/MWh]
- Maximální množství nabídky [MWh]

| Uživatelská nastavení ×              |                                              |                                    |
|--------------------------------------|----------------------------------------------|------------------------------------|
| Obecné uživatelské parametry Uživate | elské parametry pro obchodování 🔍 Uživatelsk | é parametry pro limity nabídek     |
|                                      |                                              | 😫 😳 🖷 🦻                            |
| Minimální cena nabídky na prodej     | Maximální cena nabídky na nákup              | Maximální množství nabídky [MWh] + |
|                                      |                                              |                                    |
|                                      |                                              |                                    |

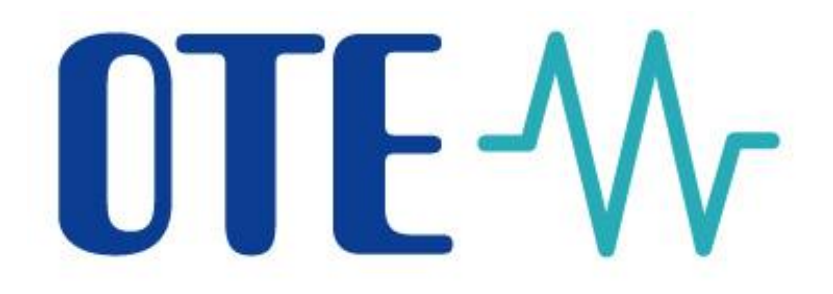

### Představení obchodovací obrazovky

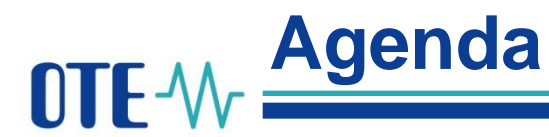

Koncept obchodovací obrazovky Panely

Přehled trhu Detail kontraktu Zavedení nabídky Vývoj obchodování Nabídky vlastní Audit log - Události Sestavy VDT

## OTE-M Koncept obchodovací obrazovky

### Obchodovací obrazovka VDT je rozdělena na 6 panelů

|                              | EST        | Obchodov          | /ací systén | OTE-COM | Plyn            |                | 1004    | Př        | ïhlášený:    | Dr., Galina Sub | ekta1 - TES                      |                    |                    |                  |               |                 | ۲                 | Aktuální čas: 07.                       | 08.2018 1 | 16:52:39 |
|------------------------------|------------|-------------------|-------------|---------|-----------------|----------------|---------|-----------|--------------|-----------------|----------------------------------|--------------------|--------------------|------------------|---------------|-----------------|-------------------|-----------------------------------------|-----------|----------|
| Osobní VDT Sestavy Nas       | tavení     |                   | _           |         |                 |                |         | N         | acházíte se: | VDT             |                                  |                    |                    |                  |               |                 |                   |                                         |           | 2        |
| 🜒 Uživatelská nastavení X 🌒  | Obchodovac | í obrazovka VDT × |             |         |                 |                |         |           |              |                 |                                  |                    |                    |                  |               |                 |                   |                                         |           |          |
| Přehled trhu                 |            |                   |             | -       |                 |                | -       |           |              | <b>A</b>        | Vývoj obchodování                |                    |                    |                  |               |                 |                   |                                         |           |          |
| Kontrakt                     |            | Nabídky nákup     |             | 1       | Nabídky prodej  |                |         | Ob        | chody        |                 | Kontrakt: G-DD180807             | *                  | ✓ Aktualizov       | rat              |               |                 |                   |                                         |           |          |
| 🕀 😑 📰 😜                      | VIMn       | Množ              | Cena        | Cena    | Množ            | VIMn           | PoslCen | PoslMn    | CelkMn       | VIMn (N/P)      |                                  |                    |                    |                  |               | 1               | 0                 |                                         | 10,0      |          |
| G-DD180807                   | 12,5       | 12,5              | 28,00       |         |                 |                | 30,00 🥏 | 9,5       | 15,0         | 2,5/12,5        | 30,00                            | Ŷ                  |                    |                  |               |                 |                   |                                         |           |          |
|                              |            | 80,0 / 92,5       | 24,00       |         |                 |                |         |           |              |                 | 25.00                            | 0                  |                    |                  |               |                 |                   |                                         | - 8,0     |          |
| Obchodování od: 06.08. 09:00 |            | 25,0 / 117,5      | 22,05       |         |                 |                |         |           |              |                 | [4M                              |                    |                    |                  |               |                 |                   |                                         | - 60      | [HW      |
| Obchodování do: 08.08. 05:00 |            | 210,2 / 327,7     | 20,10       |         |                 |                |         |           |              |                 | 20,00                            |                    |                    |                  |               |                 |                   |                                         | 5,0       | N [N     |
|                              |            |                   |             |         |                 |                |         |           |              |                 | 2 15,00                          |                    |                    |                  |               |                 |                   |                                         | - 4,0     | nožst    |
| C DD180808                   |            |                   | 10.00       |         |                 |                | 54.00   |           |              | 6.0.000.0       | ى<br>10,00                       | ····               |                    |                  |               |                 |                   |                                         |           | Ē        |
| G-DD100000                   |            | 180,0             | 10,20 🕥     | 51,00 🕑 | 4,0             |                | 51,00   | 1,0       | 56,0         | 6,0/50,0        | 5.00                             |                    |                    |                  |               |                 |                   |                                         | - 2,0     |          |
|                              |            | 10,0 / 190,0      | 2,50 🌚      |         |                 |                |         |           |              |                 | 3,00                             |                    |                    |                  |               |                 |                   |                                         | - 1,0     |          |
| Obchodování od: 07.08. 09:00 |            |                   |             |         |                 |                |         |           |              |                 | 0,00                             | 8 15:00 68 17:00 6 | 8 19:00 6 8 21:00  | 68 23:00 78 01:0 | 0 78.03-00 78 | 05:00 7.8 07:00 | 78.09:00.78.11:0  | 7813:00 7815:00 7                       | 0,0       |          |
| Obchodovani do: 09.08. 05:00 |            |                   |             |         |                 |                |         |           |              |                 |                                  |                    | .0 19:00 0:0 11:00 | Čas [d.M H       | l:mm]         | 03.00 7.0 07.00 | 7.0 00.00 7.0 110 | , ,,,,,,,,,,,,,,,,,,,,,,,,,,,,,,,,,,,,, | 5 17.00   |          |
|                              |            |                   |             |         |                 |                |         |           |              |                 | Markefaller and a start          |                    |                    |                  |               |                 |                   |                                         |           | _        |
|                              |            |                   |             |         |                 | 1              |         |           |              | 1               |                                  |                    |                    |                  |               |                 |                   |                                         |           | •        |
|                              |            |                   |             |         |                 |                |         |           |              |                 | Kontrakt: G-DD180807             | -                  |                    |                  |               | FZ VDT 16:11:   | 988 847,55Kč      | 🚱 Stav FZ                               |           |          |
|                              |            |                   |             |         |                 |                |         |           |              |                 | ID Kontrakt                      | Тур                | Prodej(Mnž)        | Nákup(Mnž)       | Cena          | Stav            | Platná do         | Komentář                                | +         |          |
|                              |            |                   |             |         |                 |                |         |           |              |                 |                                  |                    |                    |                  |               |                 |                   |                                         |           |          |
| Detail kontraktu: G-DD180807 |            |                   |             | •       | Zavedení nabídk | /              |         |           |              | Þ               |                                  |                    |                    |                  |               |                 |                   |                                         |           |          |
| Nákup                        |            | Prodei            |             | 1       | Kantalit        | C DD18080      |         |           |              |                 |                                  |                    |                    |                  |               |                 |                   |                                         |           |          |
| VPCeny MnAgr Množ Ce         | na Cena    | Množ MnAg         | r VPCeny    | •       | NONLIAKU        | G-DD16060      | Ť       |           |              |                 |                                  |                    |                    |                  |               |                 |                   |                                         |           |          |
| 28,00 12,5 12,5 2            | 8,00       |                   |             |         |                 |                |         |           |              |                 | 🗞 Aktivovat 📎 Deaktivovat        | 🔀 Anulo            | vat                | Modifikovat      |               |                 |                   | 🎂 Košík                                 |           |          |
| 24,54 92,5 80,0 2            | 4,00       |                   |             |         | •               | Nakup          | Prodej  | Pr        | ov restrikce |                 | 📎 Aktivovat vše 🚫 Deaktivovat v  | /še 🚺 Anulo        | vat vše            |                  |               |                 |                   | 🥞 Měna vypoř.                           |           |          |
| 24,01 117,5 25,0 2           | 2,05       |                   |             |         | •               | Limitní nabíc  | lka     | • E       | Bez omezení  |                 | Události Priorita: 🗸 Nízká       | 🗸 Střední 🖌 Vy     | rsoká T            | 'yp: 🗸 Veřejn    | á 🗸 Privátn   | í               |                   |                                         |           | •        |
| 21,50 327,7 210,2 2          | 0,10       |                   |             |         |                 | Iceberg        |         | O F       | OK<br>OC     |                 | Čas Prior. Typ                   |                    |                    |                  | Popis         |                 |                   | +                                       |           |          |
|                              |            |                   |             |         |                 |                |         | 0.        |              |                 | 7.8.2018 16:17:09 Nízká Privátní | Nabídka 20001      | 67 byla úspěšné    | ě anulována, koi | trakt G-DD1   | 80807.          |                   | â                                       |           |          |
|                              |            |                   |             |         |                 |                |         |           |              |                 | 7.8.2018 13:04:43 Nízká Veřejná  | Nový obchod 4      | 00100 byl úspě     | šně vytvořen, ko | ontrakt G-DD: | 180808.         |                   |                                         |           |          |
|                              |            |                   |             |         | Celk. mn [MWł   | n]: 0,0        | *       | Cena [Eur | /MWh]: 0,00  |                 | 7.8.2018 13:04:43 Nízká Veřejná  | Nový obchod 4      | 00099 byl úspě     | šně vytvořen, ko | ontrakt G-DD: | 180808.         |                   |                                         |           |          |
|                              |            |                   |             |         |                 |                |         |           |              |                 | 7.8.2018 13:04:43 Nízká Privátní | Nabídka 20001      | 84 byla plně zo    | bchodována, ko   | ntrakt G-DD1  | .80808.         |                   | U                                       |           |          |
|                              |            |                   |             |         | Platná d        | o: GFS         | -       |           |              |                 | 7.8.2018 11:35:04 Nízká Veřejná  | Nový obchod 4      | 00098 byl úspě     | šně vytvořen, ko | ontrakt G-DD  | 180808.         |                   |                                         |           |          |
|                              |            |                   |             |         | Komenta         | iř.            |         |           |              |                 | 7.8.2018 11:35:04 Nízká Privátní | Nabídka 20001      | 77 byla plně zo    | bchodována, ko   | ntrakt G-DD1  | .80808.         |                   |                                         |           |          |
|                              |            |                   |             |         |                 | Neakti         | /ní     |           |              |                 | 7.8.2018 11:31:06 Nízká Veřejná  | Nový obchod 4      | 00097 byl úspě     | šně vytvořen, ko | ontrakt G-DD  | 180807.         |                   |                                         |           |          |
|                              |            |                   |             |         |                 | Do košíku      |         |           | Odeslat      |                 | 7.8.2018 11:31:06 Nízká Privátní | Nabídka 20001      | 68 byla plně zo    | bchodována, ko   | ntrakt G-DD1  | .80807.         |                   |                                         |           |          |
|                              |            |                   |             |         |                 | Vyčietit f     | -       |           |              |                 | 7.8.2018 9:00:02 Nízká Veřejná   | Otevření kontra    | aktu G-DD1808      | 08.              |               |                 |                   |                                         |           |          |
|                              |            |                   |             |         |                 | - vycistit for |         |           |              |                 | 7.8.2018 8:30:02 Nízká Veřejná   | Vypsání kontra     | ktu G-DD18080      | 8.               |               |                 |                   |                                         |           |          |
|                              |            |                   |             |         |                 |                |         |           |              |                 | 7.8.2018 5:07:01 Nízká Veřejná   | Vyhodnocení k      | ontraktu G-DD1     | 180806.          |               |                 |                   |                                         |           |          |
|                              |            |                   |             |         |                 |                |         |           |              |                 | 7.8.2018 5:00:03 Nízká Veřejná   | Uzavření kontra    | aktu G-DD1808      | 06.              |               |                 |                   | ~                                       |           |          |

## OTE-M Koncept obchodovací obrazovky

- <u>Uložení rozvržení obchodní obrazovky</u> uživatelem (v případě úpravy)
- <u>Vytažení obchodovací obrazovky</u> mimo okno aplikace
- <u>Rychlé vytvoření nabídky</u> (klávesové zkratky CTRL + 1 / CTRL + 2)
- <u>Rychlá reakce na aktuální nabídky</u> v přehledu trhu (pomocí tlačítka "Rychlá akceptace"), není k dispozici pro vlastní nabídky
- <u>Vlastní definice rozvržení (pomocí předdefinovaných šablon rozvržení</u> a panelů)
- Zobrazuje aktuální stav FZ (v měně CZK / EUR)
- Nastavení měny vypořádání VDT

# OTE-M Přehled trhu VDT

- Zobrazuje nabídky a vzniklé obchody v daném kontraktu
- Zobrazené kontrakty: Vytvořen / Otevřen / Uzavřen / Neaktivní
  - Provozní položky, semafor
  - Barevná indikace vytvořených / uzavřených kontraktů
  - Stav trhu top 6 nabídek/poptávek s nejvyšší/nejnižší cenou
- Nabídka/poptávka: vlastní množství, množství/agregované množství, cena
  - Vizuální indikace změn množství/cen pro top 6 nabídek/poptávek
  - Tlačítko "Rychlá akceptace" rychlé vytvoření nabídky s restrikcí FOK (není k dispozici pro vlastní nabídky)
- Obchody: poslední cena, poslední množství, celkové množství, vlastní množství rozdělené na nákup a prodej

| Přehled trhu                 |      |               |         |         |                |      |         |        |        | <b>A</b>   |
|------------------------------|------|---------------|---------|---------|----------------|------|---------|--------|--------|------------|
| Kontrakt                     |      | Nabídky náku  | р       | Ν       | labídky prodej |      |         | Obc    | hody:  |            |
| 🛨 🖃 🛛 📰 😒                    | VIMn | Množ          | Cena    | Cena    | Množ           | VIMn | PoslCen | PoslMn | CelkMn | VIMn (N/P) |
| 🖃 G-DD180807 🥔               | 12,5 | 12,5          | 28,00   |         |                |      | 30,00 🥏 | 9,5    | 15,0   | 2,5/12,5   |
|                              |      | 80,0 / 92,5   | 24,00   |         |                |      |         |        |        |            |
| Ob-badauter(ad. 06.00, 00-00 |      | 25,0 / 117,5  | 22,05   |         |                |      |         |        |        |            |
| Obchodování do: 08.08. 05:00 |      | 210,2 / 327,7 | 20,10   |         |                |      |         |        |        |            |
|                              |      |               |         |         |                |      |         |        |        |            |
|                              |      |               |         |         |                |      |         |        |        |            |
| 🖃 G-DD180808 🛛 🕘             |      | 180,0         | 10,20 ⊘ | 51,00 📀 | 4,0            |      | 51,00   | 1,0    | 56,0   | 6,0/50,0   |
|                              |      | 10,0 / 190,0  | 2,50 🥝  |         |                |      |         |        |        |            |
| Obshadavání ad 07.09.00.00   |      |               |         |         |                |      |         |        |        |            |
| Obchodování do: 09.08. 05:00 |      |               |         |         |                |      |         |        |        |            |
|                              |      |               |         |         |                |      |         |        |        |            |
|                              |      |               |         |         |                |      |         |        |        |            |

# OTE-1/2 Detail kontraktu

- Zobrazí všechny aktivní nabídky daného kontraktu v panelu Přehled trhu
- Vlastní nabídky jsou červenou barvou
- Automatické obnovení panelu (podle daného kontraktu)
- Nákup/Prodej: vážená průměrná cena, množství, agregované množství, cena
- Detail kontraktu:
  - nabídky jsou seřazeny podle ceny v sestupném pořadí
  - poptávky jsou seřazeny podle ceny ve vzestupném pořadí

|        | Ná    | kup   |       | Prodej |      |       |        |   |  |  |
|--------|-------|-------|-------|--------|------|-------|--------|---|--|--|
| VPCeny | MnAgr | Množ  | Cena  | Cena   | Množ | MnAgr | VPCeny | Ť |  |  |
| 28,00  | 12,5  | 12,5  | 28,00 |        |      |       |        |   |  |  |
| 24,54  | 92,5  | 80,0  | 24,00 |        |      |       |        | ] |  |  |
| 24,01  | 117,5 | 25,0  | 22,05 |        |      |       |        |   |  |  |
| 21,50  | 327,7 | 210,2 | 20,10 |        |      |       |        | ] |  |  |

Detail kontraktu: G-DD180807

# OTE-W Zavedení nabídky

- Zavedení nabídky týkající se vybraného kontraktu do systému
  - <u>Limitní nabídka</u> celk. množství, cena, časová a prováděcí restrikce, možnost neaktivní nabídky
  - <u>lceberg</u> celk. množství, cena, zobrazované množství, změna ceny, časová a prováděcí restrikce, možnost neaktivní nabídky
- Vytvoření nabídky do Košíku
- Účastník trhu může vytvořit neaktivní nabídku na vytvořený/otevřený kontrakt
- Rychlé vytvoření nabídky (klávesové zkratky CTRL+1/ CTRL+2)

| Zavedení nabídky                                                                                                    | Zavedení nabídky                                                                                                    |
|----------------------------------------------------------------------------------------------------|----------------------------------------------------------------------------------------------------|
| Kontrakt: G-DD180807 👻                                                                                                    | Kontrakt: G-DD180807 -                                                                                                    |
| <ul> <li>Nákup Prodej</li> <li><u>Typ nabídky</u></li> <li>Limitní nabídka</li> <li>Bez omezení</li> <li>Iceberg</li> <li>FOK</li> <li>IOC</li> </ul> | <ul> <li>Nákup ● Prodej</li> <li><u>Typ nabídky</u></li> <li>Prov. restrikce</li> <li>Limitní nabídka</li> <li>● Bez omezení</li> <li>● Iceberg</li> </ul> |
| Celk. mn [MWh]: 0,0                                                                                                    | Celk. mn [MWh]:         0,0         Cena [Eur/MWh]:         0,00            Zobr. mn [MWh]:         0,0         Změna ceny [Eur/MWh]:         (-)0,00      |
|                                                                                                    | Platná do: GTD - 8.8.2018 5:00                                                                                                    |
| Platna do: GTD • 8.8.2018 5:00                                                                                                    | Komentář:                                                                                                    |
| Komentar:                                                                                                    | Neaktivní                                                                                                    |
| <ul> <li>Do košíku</li> <li>Odeslat</li> <li>Vyčistit form.</li> </ul>                                                                                | <ul> <li>Do košíku</li> <li>Odeslat</li> <li>Vyčistit form.</li> </ul>                                                                                     |

# OTE-W Vývoj obchodování

- Zobrazuje průběh obchodovaného množství / cen týkajících se vybraného kontraktu
- Automatické obnovení panelu (po vytvoření obchodu)
- Zoom
- Další obchodní informace (cena, množství, časové razítko obchodu) zobrazené v tooltipu

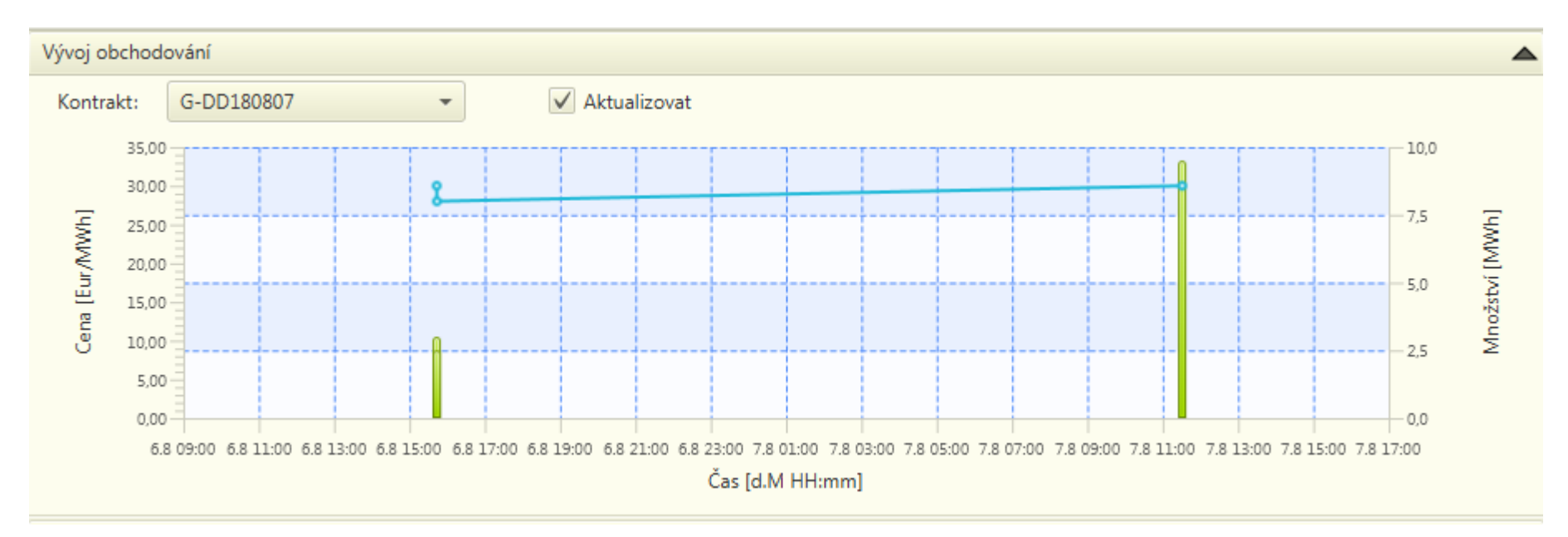

# OTE-M Nabídky vlastní

- Zobrazí všechny vlastní aktivní/neaktivní nabídky daného kontraktu
- Automatické obnovení panelu (dle vybraného kontraktu v panelu Přehled trhu)
- Položky:
  - Stav FZ informace o aktuálním limitu VDT
  - Aktivovat/Aktivovat vše aktivace vybraných neaktivních nabídek/všech neaktivních nabídek
  - Deaktivovat/Deaktivovat vše deaktivace vybraných aktivních nabídek/všech aktivních nabídek
  - Anulovat/Anulovat vše odstranění vybraných nabídek/všech nabídek
  - Modifikovat změna vybrané nabídky
  - Košík otevře okno pro Košíku
  - Měna vypoř. nastavení měny vypořádání pro daný den dodávky

| Nabídky vlastn | í                   |     |              |            |               |       |                 |              |               |   |
|----------------|---------------------|-----|--------------|------------|---------------|-------|-----------------|--------------|---------------|---|
| Kontrakt:      | G-DD180807          | •   |              |            |               |       | FZ VDT 16:11: 9 | 988 847,55Kč | 🞯 Stav FZ     |   |
| ID             | Kontrakt            | T   | ур Р         | rodej(Mnž) | Nákup(Mnž)    | Cena  | Stav            | Platná do    | Komentář      | + |
| 2 000 166      | G-DD180807          | LMT |              |            | 12,5          | 28,00 | Aktivní         |              |               |   |
|                |                     |     |              |            |               |       |                 |              |               |   |
|                |                     |     |              |            |               |       |                 |              |               |   |
|                |                     |     |              |            |               |       |                 |              |               |   |
|                |                     |     |              |            |               |       |                 |              |               |   |
|                |                     |     |              |            |               |       |                 |              |               | _ |
| Nktivovat      | S Deaktivovat       |     | 🛛 Anulovat   |            | Addifikovat 🤌 |       |                 | P            | 🏠 Košík       |   |
| Naktivovat vše | e 📎 Deaktivovat vše |     | 🗿 Anulovat v | rše        |               |       |                 | 8            | 🥑 Měna vypoř. |   |

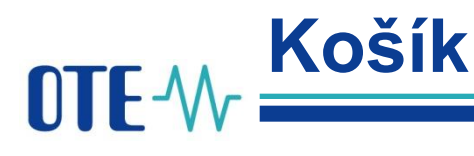

- Umožňuje hromadné vytváření a/nebo úpravu nabídek bez okamžitého odeslání do systému
- Košík je rozdělen do tří panelů (Košík, Nabídky v systému, Vytvoření / modifikace nabídky v košíku)
  - Zkopírování / vložení z aplikace Excel
  - Nahrávání souboru csv

| w Košík pro | VDT            | -    |                     | -                |            | -       |                                  |                |                                 |
|-------------|----------------|------|---------------------|------------------|------------|---------|----------------------------------|----------------|---------------------------------|
| Košík       |                |      |                     |                  |            |         |                                  |                |                                 |
| Počet: 1, s | stránka 1 / 1. | 10 - |                     |                  |            |         |                                  | > 📎 🙁   🛅 🛅    | 😰 占 🍓 🕼 🏤 Odeslat košík         |
| Ko          | ontrakt        | Тур  | Prodej(Mnž)         | Nákup(Mnž)       | Cena       | Stav    | Prov. restrikce                  | Platná do      | Komentář +                      |
| G-DD18080   | )7             | LMT  | 10,0                | ]                | 30,20 🚔    | Aktivní | Bez omezení                      |                |                                 |
|             |                |      |                     |                  |            |         |                                  |                |                                 |
|             |                |      |                     |                  |            |         |                                  |                |                                 |
|             |                |      |                     |                  |            |         |                                  |                |                                 |
|             |                |      |                     |                  |            |         |                                  |                |                                 |
| Nabídky v s | systému        |      |                     |                  |            |         | Vytvoření / modifikace na        | bídky v košíku |                                 |
| Kontrakt:   | Všechny        | •    | Počet: 1, stránka 1 | / 1. 20 👻        |            |         | Kontrakt:                        | <b>*</b>       |                                 |
| ID          | Kont           | rakt | Typ Prod            | ej(Mnž) Nákup(Mr | nž) Cena   | Sta +   |                                  |                |                                 |
| 2 000 166   | G-DD180807     | LM   | Т                   |                  | 12,5 28,00 | Aktivní | Nákup                            | Prodej         | Drow partriken                  |
|             |                |      |                     |                  |            |         | <ul> <li>Limitní nabi</li> </ul> | ídka           | <ul> <li>Bez omezení</li> </ul> |
|             |                |      |                     |                  |            |         | Iceberg                          |                | FOK     IOC                     |
|             |                |      |                     |                  |            |         |                                  |                | 0.00                            |
|             |                |      |                     |                  |            |         | Celk. mn [MWh]: 0,0              | ÷ c            | ena [Eur/MWh]: 0,00             |
|             |                |      |                     |                  |            |         | -                                |                |                                 |
|             |                |      |                     |                  |            |         | Platná do: GFS                   | -              |                                 |
|             |                |      |                     |                  |            |         | Komentář:                        | n n letiu un í |                                 |
|             |                |      |                     |                  |            |         |                                  | eakuvni        | - On Madifikaunt                |
|             |                |      |                     |                  |            |         | yytvorit no                      |                | i wiodifikovat                  |
| <           |                |      |                     |                  |            | >       | Vyčistit fo                      | orm.           |                                 |

## OTE-W Nastavení měny vypořádání

- Umožňuje nastavit měnu vypořádání pro den dodávky (D) 10 minut před začátkem obchodování (8:50; D-1)
- Není-li nastavena účastníkem, je převzata defaultní hodnota měny vypořádání

| 👐 Měna vypořádání             |                          |                 |                  | _        |                   | ] |
|-------------------------------|--------------------------|-----------------|------------------|----------|-------------------|---|
| Měna vypořádání               |                          |                 |                  |          |                   |   |
| ▼ Parametry                   |                          |                 |                  |          |                   |   |
| Plynárenský den od:           | 7.8.2018                 |                 |                  |          |                   |   |
| Plynárenský den do:           | 10.8.2018                | Mačísi          | t data           |          |                   |   |
|                               |                          |                 |                  |          |                   |   |
| Plynárenský den Kód měny vypo | ořádání Kód defaultní mi | iěny vypořádání | Účastník         | Uživatel | Časová známka     | + |
| 7.8.2018                      | Eur                      |                 | 27XGOTE-CZ-9998V |          |                   |   |
| 8.8.2018                      | Eur                      |                 | 27XGOTE-CZ-9998V |          |                   |   |
| 9.8.2018 Kč                   | Eur                      |                 | 27XGOTE-CZ-9998V | 99998    | 7.8.2018 17:11:55 | 5 |
| 10.8.2018                     | Eur                      |                 | 27XGOTE-CZ-9998V |          |                   |   |

# OTE-M Audit log - Události

- Informuje o uživatelských a systémových událostech na VDT
- Zobrazí se posledních 100 zpráv
- Filtrování zpráv podle priority a typu
- Typy zpráv (Privátní/ Veřejná) a typy priority (Nízká/Střední/Vysoká) rozlišeny podle barvy

| Události Pr       | riorita: 🛛 | 🖊 Nízká 🗸 | 🛿 Střední 🗸 Vysoká 🛛 Typ: 🖌 Veřejná 🗸 Privátní                | ~ |
|-------------------|------------|-----------|---------------------------------------------------------------|---|
| Čas               | Prior.     | Тур       | Popis                                                         | + |
| 7.8.2018 13:04:43 | Nízká      | Veřejná   | Nový obchod 400100 byl úspěšně vytvořen, kontrakt G-DD180808. | â |
| 7.8.2018 13:04:43 | Nízká      | Veřejná   | Nový obchod 400099 byl úspěšně vytvořen, kontrakt G-DD180808. |   |
| 7.8.2018 13:04:43 | Nízká      | Privátní  | Nabídka 2000184 byla plně zobchodována, kontrakt G-DD180808.  |   |
| 7.8.2018 11:35:04 | Nízká      | Veřejná   | Nový obchod 400098 byl úspěšně vytvořen, kontrakt G-DD180808. |   |
| 7.8.2018 11:35:04 | Nízká      | Privátní  | Nabídka 2000177 byla plně zobchodována, kontrakt G-DD180808.  |   |
| 7 8 2018 11:31:06 | Nizká      | Veřejná   | Nowi obchod 400007 byl úspěšně vytvořen, kontrakt G-DD180807  |   |

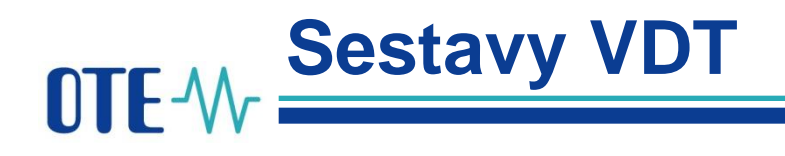

- <u>Seznam kontraktů</u> zobrazuje přehled vygenerovaných kontraktů VDT s plynem v definovaném období
  - Parametry: Den dodávky od/do, Typ produktu
- <u>Přehled nabídek</u> zobrazuje přehled zadaných nabídek na VDT
  - Parametry: Kontrakt, Datum od/do, Nákup/Prodej, Stav nabídky, Typ produktu
- <u>Realizované obchody dle dne dodávky</u> zobrazuje seznam vlastních obchodů pro vybraný kontrakt v definovaném období
  - Parametry: Kontrakt, Datum od/do
- <u>Nabídky Obchody</u> přehled detailních informací o všech nabídkách (dle zvolených parametrů) a k nim vztahujících se obchodů
  - Parametry: Kontrakt, Datum od/do

| Výsledky VDT      | ×           |                      |                      |                            |                         |                          |                                     |                           |           |  |
|-------------------|-------------|----------------------|----------------------|----------------------------|-------------------------|--------------------------|-------------------------------------|---------------------------|-----------|--|
| Výsledky VDT      |             |                      |                      |                            |                         |                          |                                     |                           |           |  |
| ▼ Parametry       |             |                      |                      |                            |                         |                          |                                     |                           |           |  |
| Kontrakt:         | *           |                      |                      |                            |                         |                          |                                     |                           |           |  |
| Den dodávky od    | 1: 6.8      | 3.2018               |                      |                            |                         |                          |                                     |                           |           |  |
| Den dodávky do    | o: 7.8      | 8.2018               | Načíst data          |                            |                         |                          |                                     |                           |           |  |
| Počet: 2, stránka | 1/1. 100 -  |                      |                      |                            |                         |                          |                                     |                           |           |  |
| W                 |             |                      |                      | Ceny                       |                         |                          |                                     | 7.1.1.1. (                |           |  |
| Kontrakt          | Den dodavky | Min. cena [Euro/MWh] | Max. cena [Euro/MWh] | Cena posl.obch. [Euro/MWh] | Vážený průměr [Eur/MWh] | Průměrná cena [Euro/MWh] | Celkove zobchodovane mnozstvi [MWh] | Zobchodovana castka [Eur] | Index OTE |  |
| G-DD180806        | 6.8.2018    | 1,25                 | 1,50                 | 1,25                       | 1,49                    | 1,38                     | 8,5                                 | 107,31                    | 9,527     |  |
| G-DD180807        | 7.8.2018    |                      |                      |                            |                         |                          |                                     |                           |           |  |
|                   |             |                      |                      |                            |                         |                          |                                     |                           |           |  |

# OTE-W Sestavy VDT

- <u>Výsledky VDT</u> zobrazuje přehled agregovaných výsledků obchodování po ukončení obchodování daných kontraktů
  - Parametery: Kontrakt, Den dodávky od/do
- <u>Realizované obchody všech účastníků trhu</u> zobrazuje anonymní seznam všech uzavřených obchodů na VDT
  - Parametery: Kontrakt, Datum od/do
- <u>Výsledky dle účastníků trhu</u>– zobrazuje přehled agregovaných výsledků obchodování
  - Parametery: Kontrakt, Den dodávky od/do
- Poslední známá cena dle PTP zobrazuje poslední známou cenu na VDT dle PTP
  - Parametery: Kontrakt

| Výsledky dle účastníků      | trhu ×     |             |                          |                     |           |
|-----------------------------|------------|-------------|--------------------------|---------------------|-----------|
| Výsledky dle účastníků trhu |            |             |                          |                     |           |
| ▼ Parametry                 |            |             |                          |                     |           |
| Kontrakt:                   | *          |             |                          |                     |           |
| Den dodávky od:             | 6.8.2018   |             |                          |                     |           |
| Den dodávky do:             | 7.8.2018   | Načíst data |                          |                     |           |
| Počet: 8, stránka 1 / 1.    | 100 -      |             |                          |                     |           |
| Účastník                    | Kontrakt   | Den dodávky | Тур                      | Popis               | Hodnota + |
|                             | G-DD180806 | 6.8.2018    | VP ceny [Eur/MWh]        |                     | 1,49      |
| 27XGOTE-CZ-9998V            | G-DD180806 | 6.8.2018    | Nákup [MWh]              | TESTOVACÍ SZ1, a.s. | 8,50      |
| 27XGOTE-CZ-9998V            | G-DD180806 | 6.8.2018    | VP ceny nákup [Eur/MWh]  | TESTOVACÍ SZ1, a.s. | 1,49      |
|                             | G-DD180807 | 7.8.2018    | VP ceny [Eur/MWh]        |                     | 29,67     |
| 27XGOTE-CZ-9998V            | G-DD180807 | 7.8.2018    | Nákup [MWh]              | TESTOVACÍ SZ1, a.s. | 2,50      |
| 27XGOTE-CZ-9998V            | G-DD180807 | 7.8.2018    | Prodej [MWh]             | TESTOVACÍ SZ1, a.s. | 12,50     |
| 27XGOTE-CZ-9998V            | G-DD180807 | 7.8.2018    | VP ceny nákup [Eur/MWh]  | TESTOVACÍ SZ1, a.s. | 28,00     |
| 27XGOTE-CZ-9998V            | G-DD180807 | 7.8.2018    | VP ceny prodej [Eur/MWh] | TESTOVACÍ SZ1, a.s. | 30,00     |

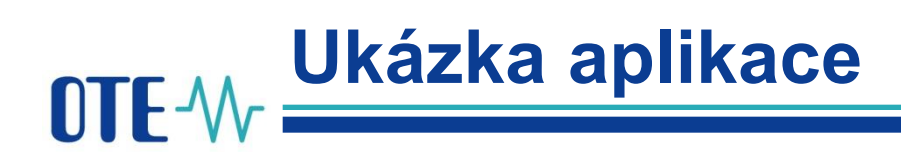

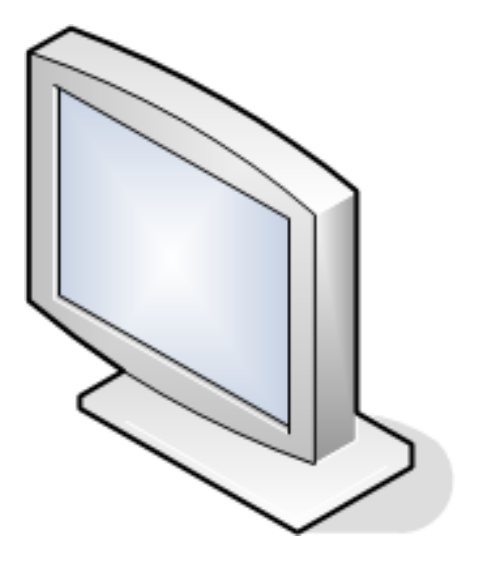

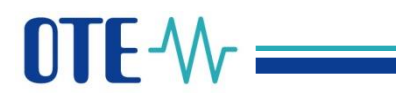

## Obědová pauza

## Lunch break

Vážení účastníci,

webinář začne znovu po obědové pauze ve

13:00

Dear participants,

the webinar continues after the lunch break at

1:00 pm.

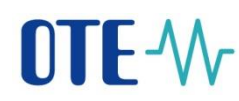

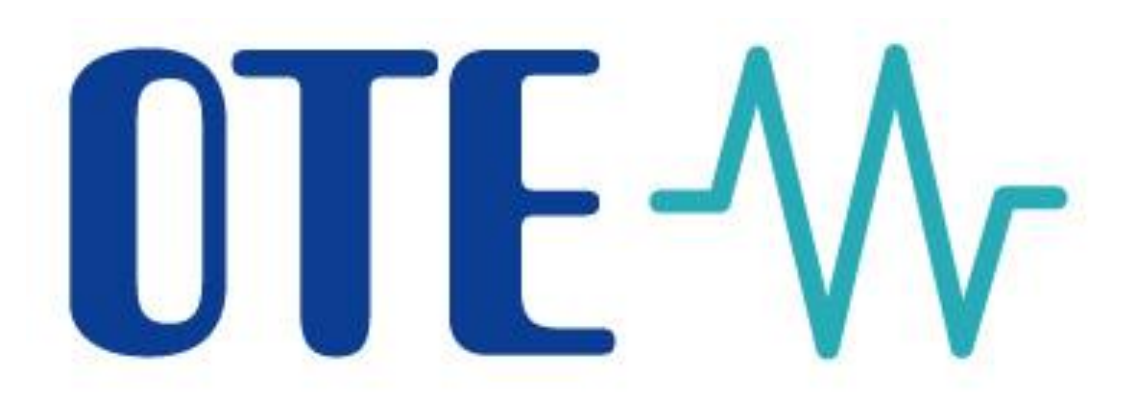

## LauncherManager

## Risk Management (VDT limit)

![](_page_33_Picture_0.jpeg)

- Launcher Manager
- Co se mění v Risk Managementu?
- Nastavování limitu VDT přes webové rozhraní
- Životní cyklus nabídky:
  - Nová nabídka
  - Modifikace
  - Zrušení
  - Obchod Kompletní akceptace
  - Obchod Částečná akceptace
  - Reporty pro nové finanční zajištění VDT
- Nastavení limitu VDT přes AK
- Transfer financial resources from IM limit to main trading limit

# OTE-W Launcher Manager

- Malá klientská aplikace
- Kontrola na nové verze obchodovací aplikace
- Obchodovací aplikace spojená s ověřenou verzí Java (nezávislost na klientské verzi Java)
- Pro každé prostředí

![](_page_34_Picture_5.jpeg)

OTE-M Co se mění v Risk Managementu

![](_page_35_Figure_1.jpeg)

## **NTF-**Mr **Nastavení limitu VDT přes webové rozhraní**

- Nastavení limitu VDT externím účastníkem ("Nastavení VDT limitu plyn / Setting IM limit gas")
- Účastník s administrátorskými právy v CS OTE může nastavovat přístupová práva a role ostaním účastníkům daného RÚT

1. operator comment

| Contact data | Secure access        | Activities            | Roles       | Subscriptions |            |
|--------------|----------------------|-----------------------|-------------|---------------|------------|
|              |                      |                       |             |               | 🔣 ok 🖅 ቭ 🛎 |
| Assigned     |                      |                       |             | Role name     |            |
| V            | Možnost výběru v     | ýchozího certifikátu  | při podpisu |               |            |
| V            | Nastavení VDT lim    | itu plyn / Setting IM | limit gas   |               |            |
|              | Nastavení VDT/VI     | limitu / Setting IM-B | alM limit   |               |            |
| V            | Notifikační lišta mi | mořádných událostí    |             |               |            |

| 🥌 New        | limit IM setup                 |                    |                 |                     |
|--------------|--------------------------------|--------------------|-----------------|---------------------|
|              |                                |                    |                 |                     |
| Current to   | tal limit                      | 200,000,000.0      | 0               |                     |
| Current di   | sponible amount                | 176,283,507.3      | 2               |                     |
| Current IM   | limit                          | 1,963,236.00       |                 |                     |
| Current di   | sponible amount IM             | 1,963,236.00       |                 |                     |
| New limit I  | м                              | -                  |                 |                     |
|              |                                | _                  |                 |                     |
|              |                                |                    |                 | Save 👂              |
| 🥌 Histo      | ry                             |                    |                 |                     |
| Items: 33, p | age 1 / 4. Page size 10        | •                  |                 | NI 🗹 😯 ok 🐙 🖅 🛎     |
| I< <<        | <li>1 2 3 4 &gt; &gt;&gt;</li> | >1                 |                 |                     |
| Status       | Limit IM [CZK] Va              | lid from           | Valid to        |                     |
| Rejected     | 1,000,000,000.00 06/28/2       | 2018 10:58:04 01/0 | 1/3000 00:00:00 |                     |
| Waiting      | 1,000,000,000.00 06/28/2       | 2018 10:23:45 01/0 | 1/3000 00:00:00 |                     |
| Waiting      | 1,000,000,000.00 06/28/2       | 2018 09:43:03 01/0 | 1/3000 00:00:00 |                     |
| Valid        | 1,963,236.00 06/27/2           | 2018 09:38:21 01/0 | 1/3000 00:00:00 |                     |
| Archived     | 1,990,000.00 07/29/2           | 2016 07:59:48 06/2 | 7/2018 09:38:20 |                     |
| Rejected     | 51,000,000.00 01/01/3          | 3000 00:00:00 01/0 | 1/3000 00:00:00 |                     |
| Waiting      | 19,551,356.20 01/01/3          | 3000 00:00:00 01/0 | 1/3000 00:00:00 |                     |
| Rejected     | 2,000,000.00 01/01/3           | 3000 00:00:00 01/0 | 1/3000 00:00:00 |                     |
| Rejected     | 1,000,000,000.00 08/18/2       | 2016 16:11:43 01/0 | 1/3000 00:00:00 |                     |
| Rejected     | 1,000,000,000.00 08/18/2       | 2016 16:08:20 01/0 | 1/3000 00:00:00 |                     |
|              |                                |                    |                 |                     |
| 🥌 Detai      | I                              |                    |                 |                     |
|              |                                |                    |                 |                     |
| Partic. ID   | <b>.</b>                       |                    | Valid<br>from   | 06/28/2018 09:43:03 |
| Limit IM     |                                |                    | Mellid Ar       |                     |
| [CZK]        | 1,000,000,000.0                | 0                  | valid to        | 01/01/3000 00:00:00 |

# OTE-W Nová nabídka - nákup

![](_page_37_Figure_1.jpeg)

# OTE-M Nová nabídka - prodej

![](_page_38_Figure_1.jpeg)

# OTE-W Modifikace nabídky

![](_page_39_Figure_1.jpeg)

![](_page_40_Picture_0.jpeg)

#### Zrušení pokynu

![](_page_40_Figure_2.jpeg)

# OTE-M Kompletní akceptace

![](_page_41_Figure_1.jpeg)

# OTE-₩ Částečná akceptace

![](_page_42_Figure_1.jpeg)

# OTE-M- Reporty pro nové finanční zajištění VDT

#### Přehled aktuálních stavů limitů SZ

-24 643,14 Kč

0,00 Kč

0,00 Kč 0,00 Kč

|   |                                    |       |        | 12.07.2  | 2018 08:46:32 |
|---|------------------------------------|-------|--------|----------|---------------|
|   | Název                              | ld SZ | EAN    | 859 1824 |               |
|   |                                    |       | EIC (p | yn) 27X  |               |
| _ |                                    |       |        |          |               |
| Ρ | lyn                                |       |        |          |               |
| Ρ | <b>lyn</b><br>Dodatečné informace: |       |        |          |               |

Rozdělení utilizací:

Celkový stav: Limit Utilizace

Utilizace obchodů na VDT Utilizace bilančního plynu - závazky

Utilizace bilančního plynu - predikce

Utilizace mimotoleranční odchylky

| 🤘 Vývoj FZ    | v rámci limitu VDT |     |  | <u>_</u> |
|---------------|--------------------|-----|--|----------|
| 🤘 Filtr       |                    |     |  | <u> </u> |
| Pro všechny R | ύτ 🗆               |     |  |          |
| Datum od      | 23.06.2016         |     |  |          |
| Datum do      | 23.06.2016         | 100 |  |          |
| Typ pokynu    | Všechny 🔽          |     |  |          |
| Měna          | Všechny 🗸          |     |  |          |
| Zobrazit      | - •                |     |  |          |
|               |                    |     |  |          |

#### Vývoj finančního zajištění v rámci limitu VDT

Obd 10.07.20 - 13.07.201

| Utilizace Clearing                                            | 0,00 Kč           |                     |        |              |            | -               |            |                 | U U        | bu 10.01.20  | 10.01.201        |
|---------------------------------------------------------------|-------------------|---------------------|--------|--------------|------------|-----------------|------------|-----------------|------------|--------------|------------------|
| Utilizace poplatků                                            | 0,00 Kč           | Název               |        |              | ld         | EIC             | C 27X      |                 |            |              |                  |
| Utilizace Clearing ztrát                                      | 0,00 Kč           | Datumová značka     | Тур    | Identifikace | Den        | Změna utilizace | Změna      | Změna utilizace | Celkem     | Celkem limit | Volné prostředky |
| Utilizace obchodů na trhu s NT                                | 0,00 Kč           |                     | pokynu | pokynu       | dodávky    | komodita        | utilizace  | celkem          | utilizace  | VDT          | limitu           |
| Utilizace závazků z vyhodnocení odchylek                      | 0,00 Kč           |                     |        | -            | -          |                 | odchylka   |                 | VDI        |              | VDT              |
| Utilizace obchodů na trhu s flexibilitou                      | 0,00 Kč           | 10.07.2018 15:49:33 | VDP    | 2000001      | 10.07.2018 | 0,00            | -19 930,94 | -19 930,94      | -19 930,94 | 5 000 000,00 | 4 980 069,06     |
| Utilizace limitu pro VDT plyn -5 000 00                       | 0,00 Kč           | 10.07.2018 16:09:02 | VDP    | 2000002      | 10.07.2018 | 0,00            | -19 913,49 | -19 913,49      | -39 844,42 | 5 000 000,00 | 4 960 155,58     |
| lozdeleni limitu:                                             |                   | 10.07.2018 16:44:17 | VDP    | 2000001      | 10.07.2018 | 0,00            | 19 930,94  | 19 930,94       | -19 913,49 | 5 000 000,00 | 4 980 086,51     |
|                                                               | 7.00 1/2          | 11.07.2018 12:29:33 | VDP    | 2000007      | 11.07.2018 | 0,00            | 0,00       | 0,00            | -19 913,49 | 5 000 000,00 | 4 980 086,51     |
| Limit Inanchino zajisteni 15.297.64<br>Dupamický limit 651.05 | 7,00 NC<br>733 Kč | 11.07.2018 12:33:32 | VDP    | 2000007      | 11.07.2018 | 0,00            | 0,00       | 0,00            | -19 913,49 | 5 000 000,00 | 4 980 086,51     |
| Dynamicky mint 031 ac                                         | 7,00 10           | 11.07.2018 12:51:59 | VDP    | 2000010      | 11.07.2018 | -31 797,60      | 0,00       | -31 797,60      | -51 711,09 | 5 000 000,00 | 4 948 288,91     |
|                                                               |                   | 11.07.2018 13:01:16 | VDP    | 2000007      | 11.07.2018 | 0,00            | 0,00       | 0,00            | -51 711,09 | 5 000 000,00 | 4 948 288,91     |
|                                                               |                   | 11.07.2018 15:42:13 | VDP    | 2000010      | 11.07.2018 | 4 769,64        | F 0,00     | 4 769,64        | -48 941,45 | 5 000 000,00 | 4 953 058,55     |
| elkový stav:                                                  |                   | 11.07.2018 15:42:18 | VDP    | 2000010      | 11.07.2018 | 1 589,88        | 0,00       | 1 589,88        | -45 351,57 | 5 000 000,00 | 4 954 648,43     |
| Limit 15 949 60                                               | 4,39 Kč           | 11.07.2018 15:42:21 | VDP    | 2000010      | 11.07.2018 | 3 179,76        | P 0,00     | 3 179,76        | -42 171,81 | 5 000 000,00 | 4 957 828,19     |
| Utilizace -5 024 64                                           | 3,14 Kč           | 11.07.2018 15:42:25 | VDP    | 2000010      | 11.07.2018 | 3 179,76        | 0,00       | 3 179,76        | -38 992,05 | 5 000 000,00 | 4 961 007,95     |
| Volných prostředků 10 924 96                                  | 1,25 Kč           | 11.07.2018 15:42:28 | VDP    | 2000010      | 11.07.2018 | 1 589,88        | 0,00       | 1 589,88        | -37 402,17 | 5 000 000,00 | 4 962 597,83     |
|                                                               |                   | 11.07.2018 15:42:31 | VDP    | 2000010      | 11.07.2018 | 4 769,64        | 0,00       | 4 769,64        | -32 632,53 | 5 000 000,00 | 4 967 367,47     |
| Limit pro VDT plyn 5 000 00                                   | 0,00 Kč           | 11.07.2018 15:47:31 | VDP    | 2000010      | 11.07.2018 | 12 719,04       | 0,00       | 12 719,04       | -19 913,49 | 5 000 000,00 | 4 980 086,51     |
| Utilizace VDT plyn -12 71                                     | 9,04 Kč           | 11.07.2018 15:53:01 | VDP    | 2000015      | 11.07.2018 | -31 797,60      | 0,00       | -31 797,60      | -51 711,09 | 5 000 000,00 | 4 948 288,91     |
| Volných prostředků VDT plyn 4 987 28                          | 0,96 Kč           | 11.07.2018 15:53:05 | VDP    | 2000015      | 11.07.2018 | 4 769,64        | 0,00       | 4 769,64        | -46 941,45 | 5 000 000,00 | 4 953 058,55     |
|                                                               |                   | 11.07.2018 15:53:08 | VDP    | 2000015      | 11.07.2018 | 1 589,88        | 0,00       | 1 589,88        | -45 351,57 | 5 000 000,00 | 4 954 648,43     |
|                                                               |                   | 11.07.2018 15:53:11 | VDP    | 2000015      | 11.07.2018 | 3 179,76        | 0,00       | 3 179,76        | -42 171,81 | 5 000 000,00 | 4 957 828,19     |
|                                                               |                   | 11.07.2018 15:53:14 | VDP    | 2000015      | 11.07.2018 | 3 179,76        | 0,00       | 3 179,76        | -38 992,05 | 5 000 000,00 | 4 961 007,95     |
|                                                               |                   | 11.07.2018 15:53:17 | VDP    | 2000015      | 11.07.2018 | 1 589,88        | 0,00       | 1 589,88        | -37 402,17 | 5 000 000,00 | 4 962 597,83     |
|                                                               |                   | 11.07.2018 15:53:20 | VDP    | 2000015      | 11.07.2018 | 4 769,64        | 0,00       | 4 769,64        | -32 632,53 | 5 000 000,00 | 4 967 367,47     |

Strana 1/1

## OTE-W Mastavení limitu VDT přes AK

- Zpráva SFVOTSETTINGS s message kódem = "481"
- Nová hodnota limitu VDT

```
<?xml version="1.0" encoding="UTF-8" standalone="yes"?>
<SFVOTSETTINGS answer-required="false" date-time="2018-06-</pre>
28T12:41:08+02:00" dtd-release="1" dtd-version="1" id="123"
message-code="481" xmlns="http://www.ote-
cr.cz/schema/sfvot/settings">
    <SenderIdentification id=" 27XGOTE-CZ-GAS-R" coding-</pre>
scheme="15"/>
    <ReceiverIdentification id=" 27XGOTE-CZ-GAS-R" coding-
scheme="15"/>
    <Setting>
        <Limit type="VDP" value="20000"/>
    </Setting>
</SFVOTSETTINGS>
```

# Odpovědi na dotaz

## 1) **ODPOVĚĎ**

- Message kód = "482"
- Response kód:
  - S09000 Požadavek úspěšně zpracován, nastavení změněno
  - S09008 Nedefinované limity
  - S09009 Na změnu nemá účastník oprávnění
  - S09010 Nedostatek volných prostředků
  - S09011 Neplatná hodnota
  - S09012 Neočekávaná chyba

## 2) SFVOTLIMITS

- Přehled aktuálních stavů limitů
- Report rozšířen o nový typ utilizace
- limitIMBaIM Limit finančního zajištění pro trh VDT
- utilizationIMBaIM Celková utilizace VDT
- freeResourcesIMBaIM Volné prostředky pro VDT

# Automatické přesunutí prostředků z VDT limitu

![](_page_46_Figure_1.jpeg)

# Automatické přesunutí prostředků z VDT limitu

- Oznámení o převodu limitu pro VDT na hlavní limit z CS OTE účastníkovi trhu
- Nová zpráva SFVOTLIMITCHANGE, message kód = "484"

```
<?xml version="1.0" encoding="UTF-8" standalone="yes"?>
<SFVOTLIMITCHANGE answer-required="false" date-time="2018-06-
28T12:41:08+02:00" dtd-release="1" dtd-version="1" id="123" message-
code="484" xmlns="http://www.ote-cr.cz/schema/sfvot/limitchange">
<SenderIdentification id="27XGOTE-CZ-GAS-R" coding-scheme="15"/>
<ReceiverIdentification id="27XGOTE-CZ-GAS-R" coding-scheme="15"/>
<ReceiverIdentification id="27XGOTE-CZ-GAS-R" coding-scheme="15"/>
<Limits trade-id="237445" trade-date="2018-06-28">
<Limit type="VDP" value="15000" moved="5000" free="1280"/>
</Limits>
```

</sfvotlimitchange>

- SFVOTLIMITCHANGE/Limits@trade-date den dodávky obchodu
- SFVOTLIMITCHANGE/Limits@trade-id id obchodu
- SFVOTLIMITCHANGE/Limit@value nová hodnota pro daný limit v Kč
- SFVOTLIMITCHANGE/Limit@moved prostředky přesunuté do hlavního limitu v Kč
- SFVOTLIMITCHANGE/Limit@free volné prostředky pro daný limit v Kč

![](_page_48_Picture_0.jpeg)

![](_page_48_Picture_1.jpeg)

![](_page_49_Picture_0.jpeg)

## Shrnutí a další kroky

© OTE, a.s. 2018 - All rights reserved - Confidential

## OTE-M Nejdůležitější změny na VDT

### Terminologie

- Místo stávajícího pojmu Produkt bude používán pojem Kontrakt
- Místo stávajícího pojmu Objednávka bude používán pojem Nabídka
- Místo stávajícího Počtu kontraktů bude množství zadáváno v MWh

### Nabídky

- Spolu s Limitní nabídkou bude možné využít i nabídku typu lceberg
- Nové prováděcí restrikce IOC (Immediate or Cancel) a FOK (Fill or Kill)
- Stávající časová restrikce Good for trading session (GFS) bude doplněna o časovou restrikci Good Till Date (GTD),
- Bude možno využít rychlé akceptace nabídky
- Bude možno modifikovat nabídky nebude již nutné anulovat vybranou nabídku a zadat novou

### Finanční zabezpečení

Nový způsob finančního zajištění pro rychlejší zadávání nabídek

### Obchodovací obrazovka

Aplikace na straně uživatele s novou podobou Obchodovací obrazovky

![](_page_51_Picture_0.jpeg)

- Termín testování s účastníky trhu je od 27. srpna do 9. září.
- Aplikace OTE-COM i automatická komunikace AMQP pro testovací prostředí bude dostupná 10. srpna.
- V případě, že účastník trhu bude využívat automatickou komunikaci prostřednictvím AMQP serveru, bude od 13. do 24. srpna možné provést konektivity testy.
- Pro přístup do aplikace OTE-COM je třeba mít komerční certifikát a pro podepisování nabídek kvalifikovaný certifikát.

# OTE-M Příprava na spuštění

- OTE-COM bude spuštěn v noci z 25. 9. na 26. 9.
- Spolupráce s účastníky trhu je očekávána následující:
  - Konektivity testy na produkčním prostředí budou probíhat od 17. 9. do 21. 9. 2018
  - OTE-COM Luncher Manager bude k dispozici ke stažení a instalaci na lokální stanice od 14. 9. (pravděpodobně budou třeba Administrátorská práva)
  - Prosíme o informaci (na email <u>market@ote-cr.cz</u>), jestli bude chtít nastavit od OTE FZ pro VDT, abyste mohli okamžitě začít obchodovat, a pokud ANO, tak jakou částku. Nejpozději do 20. 9. 2018.

# OTE-W Přechod mezi stávajícím a novým VDT

- 25. 9. nebude otevřen trh na plynárenský den D+1 (produkt G-DD180926), až po Pravidelné odstávce systému se otevře v novém modulu
- během Pravidelné odstávky systému (25. 9. od 17:00) budou systémově anulovány všechny nezobchodované pokyny (produktu G-DD180925) na trhu VDT s plynem na plynárenský den D
- během Pravidelné odstávky systému bude provedena finální agregace obchodů na původním VDT s plynem pro plynárenský den D včetně odeslání finální nominace výsledků obchodování do nominačního modulu pro plynárenský den D
- po Pravidelné odstávce systému po otevření obchodování v OTE-COM (kontrakt IM\_26092018) budou pokyny a obchody na plynárenský den D+1 zajišťovány již novou formou - FZ pro VDT (pokyny) a Zpracováním v hlavním limitu (obchody).

# Thank you for your attention!

www.ote-cr.cz

**OTE** - Combining opportunities with markets